# A CASE STUDY ON DYNAMIC WAVE ROUTING AND UNSTEADY FLOOD MODELLING OF PART OF KRISHNA BASIN WITH HEC-RAS

# R N Sankhua, B K Sathe & A K Srivastava

National Water Academy, Pune

# ABSTRACT

The present paper focuses on the concepts of hydraulic flood routing model, with time-varying roughness updating to simulate flows through natural channels, based on the quasi-steady dynamic wave and full dynamic wave theory, emphasizing the solving of the intricate Saint Venant's equation (continuity & momentum equation). In the later phase of the lecture, a real case study of unsteady flood modelling through HEC-RAS has been dealt with for a reach (Karad - Kurundwad, chainage 140 km to 260 km) in Krishna river. Lateral inflows to the main river on the corresponding dates have been considered at Sangam, where tributary Panchganga contributes to the Krishna flow. The technique provides a reliable initialization of stage/discharge profile for the flood forecast. The examinations including the initialization of stage profile, conservation of mass, iteration convergence, Manning's N, effectiveness evaluation, and convergence with optimum theta (implicit weighing factor) values are conducted to verify the forecast capability and in validating the model. The forecasting results show that the stage recalculated by updating the Manning N, in current time has a good agreement with the observed stage. In addition, GIS RAS mapper procedure has been covered in brief for a flood scenario conceptualization.

# INTRODUCTION

Hydraulic routing employs the full dynamic wave (St. Venant) equations. These are the continuity equation and the momentum equation, which take the place of the storage-discharge relationship used in hydrologic routing. The equations describe flood wave propagation with respect to distance and time. Henderson (1966) rewrites the momentum equation as follows:

$$S_{f} = S_{0} - \left(\frac{\partial y}{\partial x}\right) - \left(\frac{V\partial V}{g\partial x}\right) - \frac{1}{g}\frac{\partial V}{\partial t}$$

Where,

 $S_f$  = friction slope (frictional forces), in m/m;

 $S_o$  = channel bed slope (gravity forces), in m/m;

 $2^{nd}$  term = pressure differential;

 $3^{rd}$  term = convective acceleration, in m/sec<sup>2</sup>;

Last term = local acceleration, in  $m/sec^2$ 

$$q = A(\frac{\partial V}{\partial x}) - (VB\frac{\partial y}{\partial x}) - B\frac{\partial y}{\partial t}$$

The description of each term:

A(.V/.x) = prism storage VB(.y/.x) = wedge storage B(.y/.x) = rate of rise Q = lateral inflow The full dynamic wave equations are considered to be the most accurate solution to *unsteady*, one dimensional flow, but are based on the following assumptions used to derive the equations (Henderson, 1966):

1. Velocity is constant and the water surface is horizontal across any channel section.

2. Flows are gradually varied with hydrostatic pressure prevailing such that vertical acceleration can be neglected.

3. No lateral circulation occurs.

4. Channel boundaries are considered fixed and therefore not susceptible to erosion or deposition.

5. Water density is uniform and flow resistance can be described by empirical formulae (Manning, Chezy) Solution to the dynamic wave equations can be divided into two categories: approximations of the full dynamic wave equations, and the complete solution.

The three most common approximations or simplifications to the full dynamic equations are referred to as *Kinematic*, *Diffusion*, and *Quasi-steady models*. They assume certain terms of the momentum equation can be neglected due to their relative orders of magnitude. The full momentum equation is

$$S_{f} = S_{0} - (\frac{\partial y}{\partial x}) - (\frac{V \partial V}{g \partial x}) - \frac{1}{g} \frac{\partial V}{\partial t}$$

Kinematic and diffusion models have found wide application and acceptance in the engineering community (Bedient and Huber, 1988). This acceptance can be attributed to their application to mild and steep slopes with slow rising flood waves (Ponce et al., 1978). Henderson (1966) supported this by computing values for each term in the momentum equation. It was found that the last three terms of the momentum equation are two orders of magnitude less than the channel bed slope value and therefore are negligible for steep slopes.

#### **Quasi-Steady Dynamic Wave Routing**

#### Description

The quasi-steady dynamic wave approximation method incorporates the convective acceleration term but not the local acceleration term, as indicated below:

$$S_{f} = S_{0} - (\frac{\partial y}{\partial x}) - (\frac{V \partial V}{g \partial x})$$

In channel routing calculations, the convective acceleration term and local acceleration term are opposite in sign and thus tend to negate each other. If only one term is used, an error result which is greater in magnitude than the error created if both terms were excluded (Brunner, 1992). Therefore, the quasi-steady approximation is not used in channel routing.

#### **Fully Dynamic Wave Routing**

#### Description

Complete hydraulic models solve the full Saint Venant equations simultaneously for unsteady flow along the length of a channel. They provide the most accurate solutions available for calculating an outflow hydrograph while considering the effects of channel storage and wave shape (Bedient and Huber, 1988). The models are categorized by their numerical solution schemes which include characteristic, finite difference, and finite element methods.

Characteristic methods were used for early numerical flood routing solutions based on the characteristic form of the governing equations. The two partial differential equations are replaced with four ordinary differential equations and solved along the characteristic curves (Henderson, 1966). The four equations are commonly solved using explicit or implicit finite difference techniques (Amein, 1966; Liggett and Woolhiser, 1967; Baltzer and Lai, 1968; Ellis, 1970; Strelkoff, 1970). Bedient and Huber (1988) state that characteristic methods incorporate cumbersome interpolations with no added accuracy compared to the finite difference techniques.

The *finite difference method* describes each point on a finite grid by the two partial differential equations and solves them using either an explicit or implicit numerical solution technique. Explicit methods solve the equations point by point in space and time along one time line until all the unknowns are evaluated then advance to the next time line (Fread, 1985). Much research has been performed on this topic (Garrison et al., 1969; Liggett and Woolhiser, 1967). Implicit methods simultaneously solve the set of equations for all points along a time line and then proceed to the next time line (Liggett and Cunge, 1975). Again, this topic has been well

researched by Amein and Chu (1975), Amein and Fang (1970), and Fread (1973a and 1973b), among others. The implicit method has fewer stability problems and can use larger time steps than the explicit method. Finite element methods can be used to solve the Saint Venant equations (Cooley and Mom, 1976). The method is commonly applied to two-dimensional models.

#### Assumptions

The assumptions given above for all hydraulic models (one-dimensional flow, fixed channel, constant density, and resistance described by empirical coefficients) apply to dynamic routing. It is also assumed that the cross sections used in the model fully describe the river's geometry, storage, and flow resistance.

#### Limitations

The major drawback to fully dynamic routing models is that they are time-consuming and data intensive, and the numerical solutions often fail to converge when rapid changes (in time or space) are being modeled. This can be addressed by adjusting the time and distance steps used in the model; sometimes, however, memory or computational time limits the number of time and distance steps that may be used. Additionally, fully dynamic one-dimensional routing models do not describe situations (such as lakes and major confluences) where lateral velocities and forces are important.

#### Data Requirements

The accuracy of the model depends on the detail and accuracy of the river geometry that is input to the model (as well as the choice of appropriate time and distance steps). Input data for each cross section must describe channel slope and geometry; over bank storage; natural and man-made constrictions (such as bridges); channel and over bank roughness coefficients, and lateral inflows or outflows. In addition each model needs upstream and downstream "boundary conditions" – usually a flow hydrograph at the upstream end and some form of stage-discharge relationship at the downstream end.

#### **Development of Equations**

Dynamic routing models use finite-difference versions of the full St. Venant equations. This produces a set of simultaneous equations for each distance and time step, which are solved by a variety of techniques in different models.

## Use and Estimation of Parameters

The hydraulic input data needed in a dynamic routing model is usually determined from a topographic map or surveyed river/valley cross sections. Any other special hydraulic conditions (u/s, d/s, or internal boundary conditions such as dams or waterfalls) must also be identified and described as a rating curve or fixed stage or flow hydrograph. The selection of computational time and distance steps is critical to the accurate solution of the equations and to the numerical stability of the solution technique. A commonly cited guideline is that the *wave celerity* c should be greater than the ratio of *model distance step to time step*.

# MODELLING WITH HEC-RAS

HEC-RAS is based on the U.S. Army Corps of Engineers' water surface profile model used for modeling both steady and unsteady, one-dimensional, gradually varied flow in both natural and man-made river channels. It also allows sediment transport/mobile bed computations and water quality modeling. The capabilities of RAS are:

- Steady and unsteady flow modeling
- Mixed flow regime analysis, allowing analysis of both subcritical and supercritical flow regimes in a single computer run
- Bridge and culvert analysis and design, including culvert routines for elliptical, arch, and semi-circular culverts
- Multiple bridge and culvert openings of different types and sizes at a roadway crossing
- Bridge scour computations
- Bridge design editor and graphical cross section editor
- Floodplain and floodway encroachment modeling
- Multiple profile computations
- Lateral flow, split flow, over bank dendritic networks

- Sediment Transport/Movable Bed Modeling
- Sediment Impact Analysis Methods (SIAM)
- Water Quality Capabilities (Temperature Modeling)
- Tidal boundary conditions
- Reservoir and spillway analysis
- Levee overtopping
- User Defined Rules for Controlling Gate Operations
- Pumping of flooded areas
- Modeling Pressurized Pipe Flow
- Geometric model schematic can be placed over background maps and incorporate clickable scanned images of structures
- Inline weirs and gated spillways analysis, including both radial and sluice type gates and Ogee, broad and sharp crested weirs
- Tributary/diversion flow network capabilities, allowing for fully looped river system analysis in which reaches can be subdivided and combined
- Quasi 2-D velocity distributions
- X-Y-Z (pseudo 3-D) graphics of the river system

#### **Theoretical Calculations for One-dimensional Flow**

The following paragraphs describe the methodologies used in performing the 1-D flow calculations within HEC-RAS. The basic equations are presented along with discussions of the various terms. Solution schemes for the various equations are described. Discussions are provided as to how the equations should be applied, as well as applicable limitations.

- Steady Flow Water Surface Profiles
- Unsteady Flow Routing

## **Steady Flow Water Surface Profiles**

HEC-RAS is currently capable of performing one-dimensional water surface profile calculations for steady gradually varied flow in natural or constructed channels. Subcritical, supercritical, and mixed flow regime water surface profiles can be calculated. Topics discussed in this section include: equations for basic profile calculations; cross section subdivision for conveyance calculations; composite Manning's n for the main channel; velocity weighting coefficient *alpha*; friction loss evaluation; contraction and expansion losses; computational procedure; critical depth determination; applications of the momentum equation; and limitations of the steady flow model. **Figure-1** depicts the terms of the energy equation representation.

## **Equations for Basic Profile Calculations**

Water surface profiles are computed from one cross section to the next by solving the Energy equation with an iterative procedure called the standard step method. The Energy equation is written as follows:

$$Z_2 + Y_2 + \frac{a_2 V^2}{2g} = Z_2 + Y_2 + \frac{a_2 V^2}{2g} + he$$

 $Z_{1,} Z_{2}$  = elevation of the main channel inverts

 $Y_1$ ,  $Y_2$ = depth of water at cross sections

 $V_1, V_2$  = average velocities (total discharge/ total flow area)

 $a_1, a_2$  = velocity weighting coefficients

g = gravitational acceleration,  $h_e = energy$  head loss

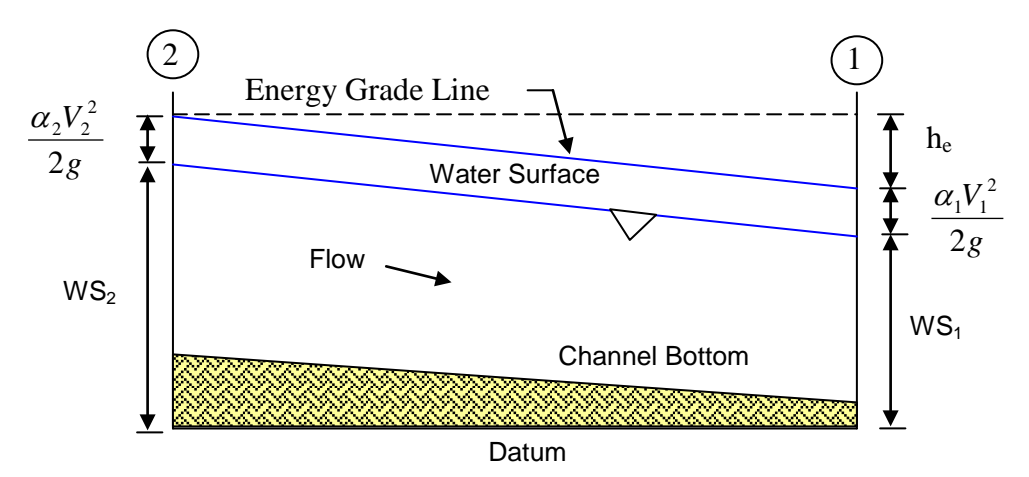

#### Friction losses

**Figure 1** Representation of terms in energy equation The energy loss term  $h_e$  in equation 1 is composed of friction loss  $h_f$  and form loss  $h_o$ . Only contraction and expansion losses are considered in the geometric form loss term.

$$h_e = h_f + h_o \tag{2}$$

To approximate the transverse distribution of flow of the river is divided into strips having similar hydraulic properties in the direction of flow. Each cross section is sub divided into portions that are referred to as subsections. Friction loss is calculated as shown below:

$$h_{f} = \left(\frac{Q}{K^{1}}\right)^{2}$$
(3)  
Where,  $K^{1} = \sum_{j=1}^{J} \left[\frac{1.49}{n_{j}}\right] \frac{\left(A_{2} + A_{1}\right) \left[\frac{R_{2} + R_{1}}{2}\right]_{j}^{1/2}}{L_{j}^{1/2}}$ (4)

 $A_1, A_2 =$  downstream and upstream area, respectively of the cross sectional flow normal to the flow direction

| J            | = | total number of subsections                      |
|--------------|---|--------------------------------------------------|
| Lj           | = | length of the $j^{th}$ strip between subsections |
| n            | = | Manning's roughness coefficient                  |
| Q            | = | water discharge                                  |
| $R_1, R_2 =$ |   | down stream and upstream hydraulic radius        |

#### **Other losses**

Energy losses due to contractions and expansions are computed by the following equation:

$$h_0 = C_L \left| \frac{\alpha_2 V_2^2}{2g} - \frac{\alpha_1 V_1^2}{2g} \right|$$
(5)

Where,  $C_L$  = loss coefficient for contraction and expansion. If the quantity within the absolute value notation is negative, flow is contracting,  $C_L$  is the coefficient for contraction; if is positive, flow is expanding and  $C_L$  is the coefficient of expansion. In the standard step method for water surface profile computations, calculations proceed from the d/s to u/s based upon the reach's downstream boundary conditions and starting water surface elevation.

#### Methodology

The primary thrust of this exercise is to introduce you to channel flow using the HEC River Analysis System (HEC-RAS). By the end of this exercise, you should be able to:

- Import and edit cross-sectional geometry data
- Perform a *unsteady flow* simulation for flood forecasting

• View and analyze HEC-RAS output and use GIS RAS mapper for flood delineation.

#### **HEC-RAS Hydraulics**

HEC-RAS is a one-dimensional flow hydraulic model designed to aid hydraulic engineers in channel flow analysis and floodplain determination. The results of the model can be applied in floodplain management studies. If you recall from hydraulics, unsteady flow describes conditions in which depth and velocity at a given channel location changes with time. Gradually varied flow is characterized by minor changes in water depth and velocity from cross-section to cross-section. The primary procedure used by HEC-RAS to compute water surface profiles assumes a steady, gradually varied flow scenario, and is called the *direct step method*. The basic computational

procedure is based on an iterative solution of the energy equation:  $H = Z + Y + \frac{\alpha V^2}{2g}$  (Figure 2), which

states that the total energy (H) at any given location along the stream is the sum of potential energy (Z + Y) and kinetic energy  $(V^2/2g)$ . The change in energy between two cross-sections is called head loss (h<sub>L</sub>). The energy equation parameters are illustrated in the following graphic:

Given the flow and water surface elevation at one cross-section, the goal of the direct step method is to compute the water surface elevation at the adjacent cross-section. Whether the computations proceed from upstream to downstream or vice versa, depend on the flow regime. The dimensionless Froude number (Fr) is used to characterize flow regime, where:

- Fr < 1 denotes Subcritical flow
- Fr > 1 denotes Supercritical flow
- Fr = 1 denotes Critical flow

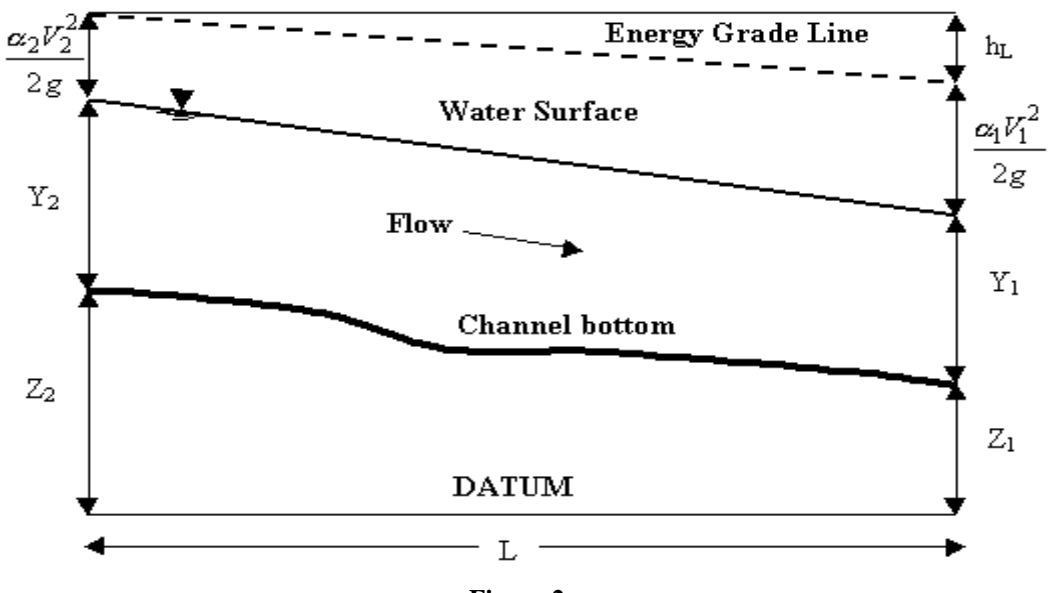

Figure 2

For a subcritical flow scenario, which is very common in natural and man-made channels, direct step computations would begin at the downstream end of the reach, and progress upstream between adjacent cross-sections. For supercritical flow, the computations would begin at the upstream end of the reach and proceed downstream.

#### **Starting a Project**

Start the HEC-RAS 4.1.0 program. The following window should subsequently appear (Figure 3):

| 👯 HEC-RAS     | 4.1.0                                    |                                  |            |
|---------------|------------------------------------------|----------------------------------|------------|
| File Edit Ru  | n View Options GIS Tools Help            |                                  |            |
| FRI           | ( <u>579)</u> 🐨 😹 🧏                      | ▝▓▝ዏፇ፟ዾፘቖ፟ዾዸ፝፟፟፟፟፟፟፟፟፟፟፟፟፟፟ቘ፟ዀዸጜ | <u>Ini</u> |
| Project:      | Karad_FF                                 | e:\1Karad_Ras\Karad_FF.prj       | <u> </u>   |
| Plan:         | Plan 03                                  | e:\1Karad_Ras\Karad_FF.p03       |            |
| Geometry:     | Karad_inter                              | e:\1Karad_Ras\Karad_FF.g02       |            |
| Steady Flow:  |                                          |                                  |            |
| Unsteady Flow | Karad                                    | e:\1Karad_Ras\Karad_FF.u01       |            |
| Description : | Karad_Kurundwad reach FF Training At NWA | SI Unit                          | 8          |

#### Figure- 3

Henceforth, this window will be referred to as the main project window. A **Project** in RAS refers to all of the data sets associated with a particular river system. To define a new project, select **File/New Project** to bring up the main project window (**Figure 4**):

|                                             | AS A 1 N                              |                                                          |                                  |                                     |
|---------------------------------------------|---------------------------------------|----------------------------------------------------------|----------------------------------|-------------------------------------|
| New Project                                 |                                       |                                                          |                                  |                                     |
| Title<br>Karad_FF<br>Karad_FF<br>Kirstma_FF | K                                     | File Name<br>Karad_FF.prj<br>arad FF.prj<br>ishna_FF.prj | Selected Folder<br>E:\1Karad_Ras | Default Project Folder My Documents |
|                                             | Car(List of available files)          | Create Folder                                            | e:                               | <u> </u>                            |
| jset drive and path, then                   | enter a new project title and file na | ame.                                                     |                                  |                                     |

#### Figure- 4

You first need to select your working directory, and then a title (say Karad\_FF), and file name (Karad\_FF.prj). All project filenames for HEC-RAS are assigned the extension ".prj". Click on the **OK** button and a window will open confirming the information you just entered. Again click the **OK** button. The project line in your main project window should now be filled in. The **Project Description** line at the bottom of the main project window allows you to type a detailed name for the actual short **Project** name. If desired, you may click on the ellipsis to the right of the **Description** bar, and additional space for you to type a lengthy **Description** will appear. Any time you see an ellipsis in a window in HEC-RAS, it means you may access additional space for writing descriptive text.

For each HEC-RAS project, there are three required components-

**Geometry** data- The **Geometry** data, for instance, consists of a description of the size, shape, and connectivity of stream cross-sections.

Flow data- Flow data contains discharge rates.

**Plan** data- **Plan** data contains information pertinent to the run specifications of the model, including a description of the flow regime.

Each of these components is explored below individually. The schematic picture in **Figure 5** depicts the Krishna -Koyna river confluence at Karad and we will be analyzing a reach Karad - Kurundwad.

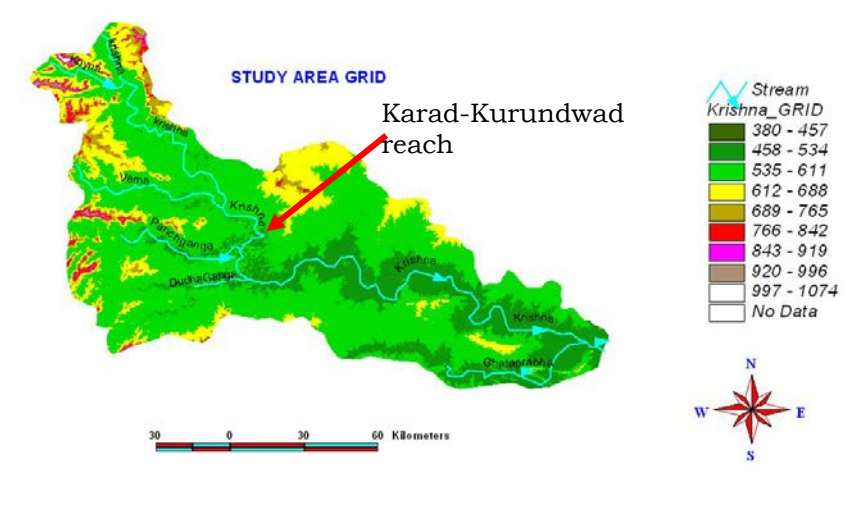

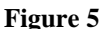

#### **Importing and Editing Geometric Data**

The first of the components we will consider is the channel geometry. To analyze stream flow, HEC-RAS represents a stream channel and floodplain as a series of cross-sections along the channel. To create our geometric model, we can do it by three ways.

- i) From HMS DSS files
- ii) From Geo-RAS (derived from DEM/TIN)
- iii) By manual entry of Geometric data

This HEC-RAS geometry file contains physical parameters describing cross-sections. To view the data, select **Edit/Geometric Data** from the project window. The cross sections of Krishna are obtained from Upper Krishna Division topographic survey record.

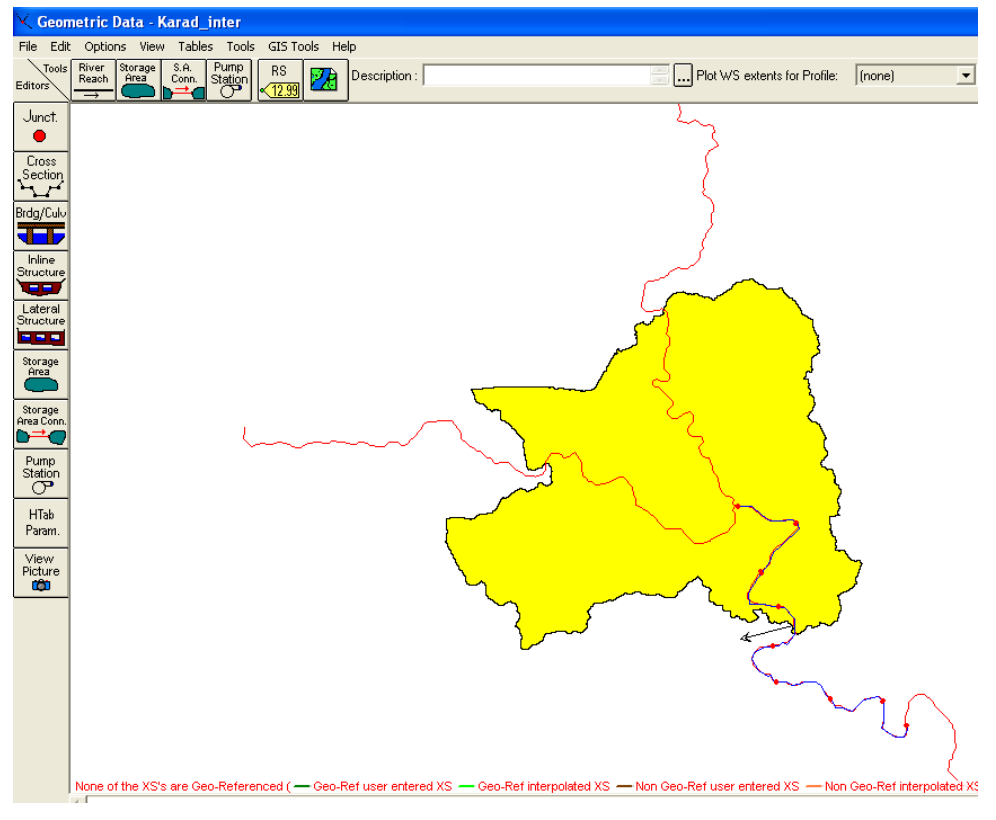

Figure 6

The resulting view shows a schematic of Krishna & its tributary Koyna river with the area of study. This is the main geometric data editing window. The red tick marks and corresponding numbers denote individual cross-sections. Choices under the **View** menu provide for zoom and pan tools. The six buttons on the left side of the

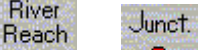

Section

screen are used to input and edit geometric data. The and buttons are used to create the reach schematic. A reach is simply a subsection of a river, and a junction occurs at the confluence of two rivers. Since

our reach schematic is already defined, we have no need to use these buttons. The **head of the second schematic schematic sche** 

buttons are used to input and edit geometric descriptions for cross-sections, and hydraulic structures

such as bridges, culverts, and weirs. The Picture allows you to associate an image file (photograph) with a Cross Section

particular cross-section. Click on the button to open the cross-section data window:

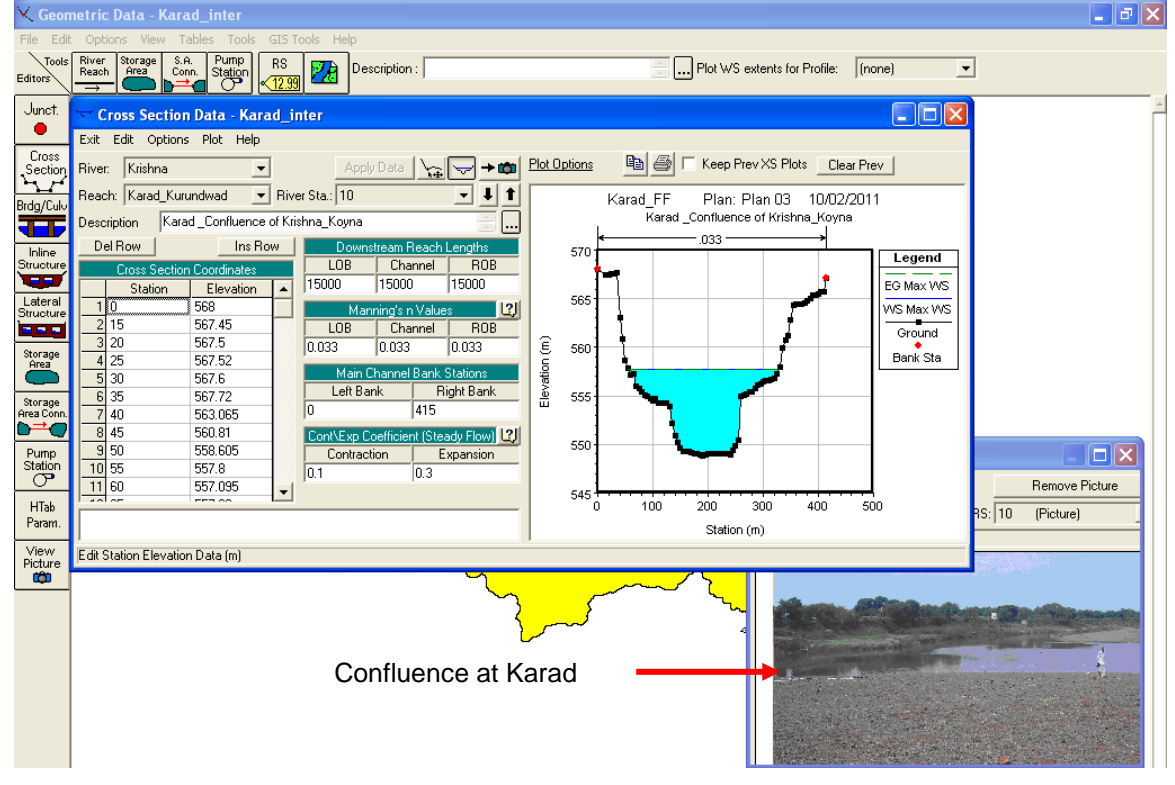

# Figure 7

The data used to describe the cross-sections include the river station/XS number, lateral and elevation coordinates for each terrain point (station & elevation columns), Manning's roughness coefficients (n) (**Table 1**), reach lengths between adjacent cross-sections, left and right bank station, and channel contraction and expansion coefficients (here 0.1 & 0.3 have been taken for smooth transitions) (refer page 87 of Ref Manual). These data are obtained by field surveys.

| X-section No & | Manning's N (as from computed |
|----------------|-------------------------------|
| Name           | from discharge)               |
| 10-Karad       | 0.033                         |
| 7-Narasingpur  | 0.033                         |
| 6-Khed         | 0.032                         |
| 5-Arjunwad     | 0.031                         |
| 1-Kurundwad    | 0.054                         |

Table 1

The **D** buttons can be used to toggle between different cross-sections. To edit data, simply double-click on the field of interest. You may notice that this action caused all of the data fields to turn red and it enabled the "Apply Data" button. Whenever you see input data colored **red** in HEC-RAS, it means that you are in edit mode. There are two ways to leave the edit mode:

- 1. Click the "*Apply Data*" button. The data fields will turn black, indicating you're out of edit mode, and the data changes are applied.
- 2. Select Edit/Undo Editing. You'll leave the edit mode without changing any of the data.
- 3. To actually see what the *Kurundwad* X-section (Figure 8)looks like, select the Plot/Plot Cross-Section menu item.

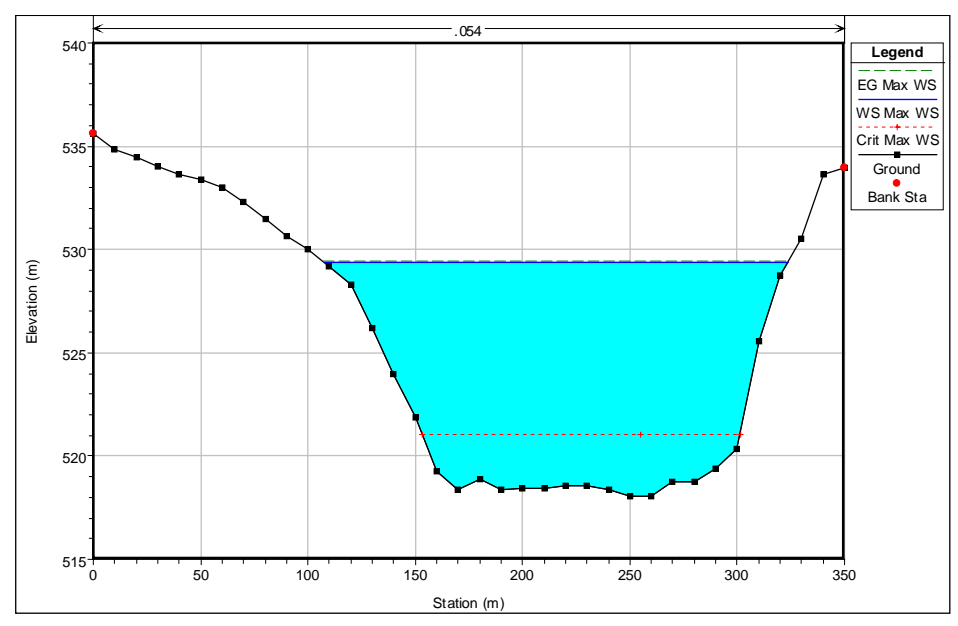

#### Figure 8

The cross-section points appear black and bank stations are denoted with red. Manning roughness coefficients

appear across the top of the plot. Again, the buttons can be used to maneuver between different crosssections. Any solid black areas occurring in a cross-section represent blocked obstructions. These are areas in the cross-section through which no flow can occur. Some cross-sections contain *green arrows and gray areas*. This symbolism is indicative of the presence of a bridge or culvert. Input data and plots specifically associated with bridges and culverts can be accessed from the main geometric data editor window by clicking on the Brdg/Culv

button. Take a little time to familiarize yourself with the geometric data by flipping through some different cross-sections and bridges/culverts. When you are finished, return to the geometric editor window and select **File/Save Geometric Data**. Return to the main project window using **File/Exit** Geometry Data Editor.

#### **Importing and Editing Flow Data**

Enter the flow editor using **Edit/Unsteady Flow Data** from the main project window. Instead of importing an existing HEC-RAS flow file, you can use stream flow output from an HEC-HMS model run.

The coordinates of the cursor (time, flow rate) are displayed in the bottom right corner of the plot. Gridlines can be shown by invoking the **Options/Grid** menu item.

The direct step method uses a known water surface elevation (and several hydraulic parameters) to calculate the water surface elevation at an adjacent cross-section. For a sub-critical flow regime, computations begin at the d/s end. The present data set corresponds to1st &  $2^{nd}$  July, 2006 flood. (Figure 7). The *Flood Hydrograph* at Karad (July 1 & 2, 2006) and *Rating Curve* at Kurundwad are entered as per the actual available dataset. Click on the *Initial conditions* and enter the value of initial flow at Karad. The initial flow of 888.04 m<sup>3</sup>/s at Karad on

the day 1 at 0100 hrs is put. Click **OK**. The flood hydrograph and rating curve plots along with data view can be seen in **Figures 10 & 11**.

All of the required flow parameters have now been entered into the model. From the file menu, select *Save unsteady Flow Data* and save the flow data under the name "Karad flows."

|                                                      | م. Unsteady Flow Dat       | a - Karad                      |                                        | _ 🗆 🗙                  |
|------------------------------------------------------|----------------------------|--------------------------------|----------------------------------------|------------------------|
|                                                      | File Options Help          |                                |                                        |                        |
|                                                      | Boundary Conditions   Init | tial Conditions )              |                                        | Apply Data             |
|                                                      |                            | Boundary Co                    | ondition Types                         |                        |
|                                                      | Stage Hydrograph           | Flow Hydrograph                | Stage/Flow Hydr.                       | Rating Curve           |
|                                                      | Normal Depth               | Lateral Inflow Hydr.           | Uniform Lateral Inflow                 | Groundwater Interflow  |
|                                                      | T.S. Gate Openings         | Elev Controlled Gates          | Navigation Dams                        | IB Stage/Flow          |
|                                                      | Bules                      | ]                              |                                        |                        |
|                                                      |                            | Add Boundary C                 | Condition Location                     |                        |
|                                                      | Add RS                     | Add Storage Area               | Add SA Connection                      | Add Pump Station       |
|                                                      | S                          | elect Location in table then s | elect Boundary Condition Ty            | pe                     |
|                                                      | River R<br>1 Krishna K     | each RS<br>arad Kurundwac 10   | Boundary Condition                     |                        |
| HEC DAS 4 1 0                                        | 2 Krishna K                | arad_Kurundwac 1               | Rating Curve                           |                        |
| M 112C-1085 - 1.1.0                                  | River Sta                  | tion Boundary Locatio          | ons                                    |                        |
| File Edit Run View Options GIS Tools Help            | Selected                   | Locations                      |                                        |                        |
| Geometric Data                                       | Node                       | Types                          | Selected Locations<br>Krishna Karad Ku | rundwad 10             |
|                                                      | Biver                      | Krishna                        | Krishna Karad_Ku                       | rundwad 7<br>rundwad 6 |
| Steady Flow Data                                     | Beach                      | Karad Kurundwad                | Krishna Karad_Ku                       | rundwad 5              |
| Quasi Unsteady Flow (Sediment Analysis)              | RS:                        |                                |                                        | irundwad i             |
| Plan: Unsteady Flow Data                             |                            | 10<br>9.5×                     |                                        |                        |
| Geor Sediment Data                                   |                            | 7                              |                                        |                        |
| Stear Ulater Orgini Date                             |                            | 6                              |                                        |                        |
| Water Quality Data                                   |                            | 5.5°                           |                                        |                        |
|                                                      |                            | 3.*<br>1                       |                                        |                        |
| Description : Karad Kurundwad reach FF Training At N |                            |                                |                                        |                        |

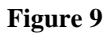

Click on the button from the unsteady flow data window. HEC-RAS allows the user to set the *boundary conditions* and **Initial conditions** at the points (u/s, d/s or internal locations) or as shown in figure. The boundary conditions and initial flow conditions are filled in as per the actual data.

| T, | <mark>á.</mark> Uns | steady Flow Dat                              | a - Karad                               |                         |                                               |
|----|---------------------|----------------------------------------------|-----------------------------------------|-------------------------|-----------------------------------------------|
| ne | File O              | ptions Help                                  |                                         |                         | Type a question for                           |
| AE | Boun                | dary Conditions   Ini                        | tial Conditions )                       |                         | Apply Data                                    |
| 1  |                     |                                              | Boundary                                | Condition Types         |                                               |
| 1  | S                   | tage Hydrograph                              | Flow Hydrograph                         | Stage/Flow Hydr.        | Rating Curve                                  |
|    |                     | Normal Depth                                 | Lateral Inflow Hydr.                    | Uniform Lateral Inflow  | v Groundwater Interflow                       |
| _  | T.S                 | S. Gate Openings                             | Elev Controlled Gates                   | Navigation Dams         | IB Stage/Flow                                 |
| Ě  |                     | Rules                                        | i                                       |                         | 3 · · · 14 · · · 15 _ · · 16 · · · 17 · · ·   |
|    |                     |                                              | Add Boundar                             | u Condition Location    |                                               |
|    |                     | Add BS                                       | Add Storage Area                        | Add SA Connection       | Add Pump Station                              |
|    |                     |                                              |                                         | and a Downlaw Countries |                                               |
|    | E                   | Siver B                                      | each BS                                 | Boundary Condition      |                                               |
|    | 1 K                 | (rishna K                                    | arad_Kurundwac 10                       | Flow Hydrograph         |                                               |
| Ш  | 2 K                 | krishna K                                    | arad_Kurundwac 3.*                      | Lateral Inflow Hydr.    |                                               |
| Ц  | 3 K                 | (rishna   K                                  | arad_Kurundwac 1                        | Rating Curve            |                                               |
| F  | low H               | ydrograph                                    |                                         |                         |                                               |
| I  |                     | River: Krishn                                | a Reach: Karad_Kurundv                  | vad RS: 10              |                                               |
|    | 🔿 Rea               | d from DSS before si                         | imulation Sele                          | ct DSS file and Path    | Elow Hydrograph                               |
|    | File:               |                                              |                                         |                         |                                               |
|    | Path                | c                                            |                                         |                         | Diver Krishne Beeck: Kered Kurundwed DC: 10   |
|    |                     |                                              |                                         |                         | River, Krishna Reach, Karao_Kurunowad, RS. To |
| 6  | Enter               | Table                                        | Data time inter                         | val: 1 Hour 💌           |                                               |
|    | Sele                | ect/Enter the Data's<br>Ise Simulation Time: | Starting Time Heference<br>Date: 01JUL2 | 010 Time: 0100          | 2500 Flow                                     |
|    | C F                 | ixed Start Time:                             | Date:                                   | Time:                   | ∰ 2000-]                                      |
|    |                     | or a film                                    | n us y un f                             |                         |                                               |
|    | NO.                 | Urdinates Inter                              | polate Missing Values                   | Del Row Ins Row         |                                               |
|    |                     | Data                                         | Hydrograph Data<br>Simulation Time      | Flow                    | 1000                                          |
|    |                     | Date                                         | (hours)                                 | (m3/s)                  |                                               |
|    | 1                   | 01Jul2010 0100                               | 00:00                                   | 888.04                  | 0.0 0.5 1.0 1.5 2.0                           |
|    | 2                   | 01Jul2010 0200                               | 01:00                                   | 910.2/6                 | Simulation Time (days)                        |
|    | 4                   | 01.1ul2010.0300                              | 02:00                                   | 951.054                 |                                               |
|    | 5                   | 01Jul2010 0500                               | 04:00                                   | 965.887                 |                                               |
|    | 6                   | 01Jul2010 0600                               | 05:00                                   | 977.013                 |                                               |

# Figure 10

Similarly, enter the values for Kurundwad after clicking on the rating curve button and see the curve by pressing the Plot data option.

| 1    |      |                                                                                                    | - du Elana Da | A. Kanad              |             |                          |          |                                                            |                        | a R     | ating Cu     | rve                                            |                      | - L        |
|------|------|----------------------------------------------------------------------------------------------------|---------------|-----------------------|-------------|--------------------------|----------|------------------------------------------------------------|------------------------|---------|--------------|------------------------------------------------|----------------------|------------|
| ρ.   | Un   | ste                                                                                                    | ady Flow Da   | ald - Narau           |             |                          |          |                                                            |                        | Plot    | Table        |                                                |                      |            |
| File |      |                                                                                                    | ons Help      |                       |             |                          |          |                                                            | 4 1 5                  |         | River: I     | <pre><rishna pre="" reach:<=""></rishna></pre> | Karad Kurundy        | vad RS: 1  |
| E    | oun  | ndar                                                                                                    | y Conditions  | nitial Conditions 🗎   |             |                          |          | _                                                          | Apply D                |         | 540 n        |                                                |                      |            |
|      |      |                                                                                                    |               | Bo                    | oundary Co  | ondition Types           |          |                                                            |                        |         | 538          |                                                | 1 Amaret             | Leg        |
|      | S    | itag                                                                                                    | e Hydrograph  | Flow Hydro            | graph       | Stage/Flow Hydr.         |          | Rating                                                     | Curve                  | 9       | 536          | 1 m                                            |                      | Stage      |
| IĒ   |      | No                                                                                                    | ormal Depth   | Lateral Inflov        | v Hydr.     | Uniform Lateral Inflow   | G        | iroundwate                                                 | er Interflo            | E E     | 534          |                                                |                      |            |
|      | Τ.   | S. (                                                                                                    | iate Openings | Elev Controlle        | d Gates     | Navigation Dams          |          | IB Stage                                                   | e/Flow                 | Ξ       | 530          |                                                |                      |            |
|      |      |                                                                                                    | Rules         |                       |             |                          |          |                                                            | ł                      | Stage   | 528          | 1                                              |                      |            |
|      |      |                                                                                                    |               | Add B                 | loundary C  | Condition Location       |          |                                                            | _                      |         | 526          |                                                |                      |            |
| IF   |      | A                                                                                                    | dd RS         | Add Storage /         | Area        | Add SA Connection        | 1.       | Add Pump                                                   | Station .              |         | 524 1        |                                                |                      |            |
|      |      |                                                                                                    |               | Select Location in ta | able then s | elect Boundary Condition | Туре     |                                                            |                        |         | 0            | 2000 4000 60                                   | 000 8000 10000       | 12000      |
| Ī    | F    | Riv                                                                                                    | er            | Reach                 | RS          | Boundary Condition       |          |                                                            |                        |         |              | Flow (                                         | m3/s)                |            |
|      | 1 K  | <risł< th=""><th>nna</th><th>Karad_Kurundwac</th><th>10</th><th>Flow Hydrograph</th><th></th><th></th><th></th><th>-</th><th></th><th></th><th></th><th></th></risł<>             | nna           | Karad_Kurundwac       | 10          | Flow Hydrograph          |          |                                                            |                        | -       |              |                                                |                      |            |
|      | 2 K  | <risł< th=""><th>nna</th><th>Karad_Kurundwac</th><th>3.×</th><th>Lateral Inflow Hydr.</th><th></th><th>Flow Hy</th><th></th><th></th><th></th><th></th><th></th><th></th></risł<> | nna           | Karad_Kurundwac       | 3.×         | Lateral Inflow Hydr.     |          | Flow Hy                                                    |                        |         |              |                                                |                      |            |
|      | 31 K | (risł                                                                                                    | nna I         | Karad Kurundwaci      | 1           | I Bating Curve           |          |                                                            | Dive                   | . Kiis  | hun Doo      | la Karad Karad                                 | and DC: 10           | -          |
|      | Rat  | ting                                                                                                    | g Curve       |                       |             |                          |          | -                                                          | RIVE                   | r: Kris | nna Rea      | en: Karao_Kuruno                               | Wad R5:IU            |            |
| - Г  |      | -                                                                                                    | Biver         | : Krishna Beach: Ka   | arad Kuru   | odwad BS: 1              |          | C Read from DSS before simulation Select DSS file and Path |                        |         |              |                                                |                      |            |
|      | -    |                                                                                                    | 111701        | . Tendrina Prodon, re | indo reara  |                          |          | File:                                                      |                        |         |              |                                                |                      |            |
|      | 0    | Re                                                                                                    | ad from DSS b | efore simulation      | Se          | elect DSS file and Path  |          | Path                                                       |                        |         |              |                                                |                      |            |
|      |      | File                                                                                                    | e l           |                       |             |                          |          | T GATE                                                     |                        |         |              |                                                |                      |            |
|      |      | Pa                                                                                                    | th:           |                       |             |                          |          | G. Futur                                                   | T - L I -              |         |              | Data Karalata                                  |                      |            |
|      |      |                                                                                                    |               |                       |             |                          |          | - Seler                                                    | i able<br>st/Enter the | Dat     | a's Starting | Data time inte<br>Time Reference               | rvar: ji Hour        |            |
|      | e    | Ent                                                                                                    | er Table      |                       |             |                          |          | <ul> <li>Θ U:</li> </ul>                                   | se Simulatio           | n Tin   | ne:          | Date: 01JUL2                                   | 010 Time:            | 0100       |
|      |      |                                                                                                    |               |                       |             | Carland Corner           |          | C Fi                                                       | ed Start Ti            | me:     |              | Date:                                          | Time                 |            |
|      |      |                                                                                                    |               |                       |             | Del Row Ins Roy          | ~        |                                                            | iou otait ii           |         |              | 5 5 6 6                                        |                      |            |
|      |      |                                                                                                    |               | Hydrogr               | aph Data    |                          |          | No. 0                                                      | Ordinates              | In      | terpolate I  | dissing Values                                 | Del Row II           | ns Row     |
|      |      | L_                                                                                                    | SI            | tage (m)              |             | Flow (m3/s)              | <b>_</b> |                                                            |                        |         | Н            | ydrograph Data                                 |                      |            |
|      |      | 느                                                                                                    | 523.03        |                       | 112.        |                          |          |                                                            | Da                     | te      | 9            | imulation Time                                 | Flow                 | <b></b>    |
|      |      |                                                                                                    | 523.32        |                       | 313.0       |                          | _        |                                                            |                        |         |              | (hours)                                        | (m3/s)               |            |
|      |      | 4                                                                                                    | 524.04        |                       | 399.2       |                          |          | 1                                                          | 01Jul201               | 0.010   | )0           | 00:00                                          | 888.04               |            |
|      |      | 5                                                                                                    | 524.7         |                       | 441.1       |                          |          | 2                                                          | 01Jul201               | 0 0 2 0 | )0           | 01:00                                          | 910.276              |            |
|      |      | 6                                                                                                    | 525.13        |                       | 528.3       |                          |          | 3                                                          | 01Jul201               | 0.030   |              | 02:00                                          | 932.517              |            |
|      |      | 7                                                                                                    | 525.25        |                       | 551.2       |                          |          | 4                                                          | 01Jul201               | 0.040   |              | 03:00                                          | 951.054              |            |
|      |      | 8                                                                                                    | 525.37        |                       | 580.3       |                          |          | 5                                                          | 01.00201               | 0.050   | 0            | 04:00                                          | 965.887              |            |
|      |      | 9                                                                                                    | 525.45        |                       | 596.9       |                          |          | <u> </u>                                                   | 01301201               | 0.060   |              | 05:00                                          | 19/7.013             |            |
|      |      | 10                                                                                                    | 525.52        |                       | 649.8       |                          |          | Time                                                       | Step Adjus             | ment    | Options ("   | 'Critical'' boundary                           | conditions)          |            |
| Г    |      | 11                                                                                                    | 525.96        |                       | 723.6       |                          |          | I M                                                        | Unitor this P          | yarog   | raph rof a   | ujustments to com                              | putational time step | , <u> </u> |

Figure 11

If you want the rating curve at known site, then you can enter it by clicking on *Options*> *Observed (measured) data*> *rating curves (gages)* 

To leave the flow data editor and return to the HEC-RAS project window, choose File/Exit Flow Data Editor.

| 🖷 New Dynamic RM.doc - Microsoft Word               | 📙 Unsteady Flow Data - Karad                         |            |
|-----------------------------------------------------|------------------------------------------------------|------------|
| : Eile Edit View Insert Format Iools Table Window ( | File Options Help                                    |            |
| E 🖆 🖬 💪 🗇 🗇 🕰 💖 🖏 🕷 🖓 🔊                             | Bo Delete Initial Flow From Table                    | Apply Data |
| . 44 Normal (Web) - ▼ Arial ▼ 10 ▼ B I U            | Ir Internal RS Initial Stages                        |            |
|                                                     | Observed (Measured) Data   Time Series in DSS        |            |
|                                                     | Old River Diversion Adjustment Rating Curves (Gages) |            |
|                                                     |                                                      |            |
|                                                     | Biver Beach BS Initial Flow                          |            |
| Unsteady Flow - Observed Rating Curves              | 1 Krishna Karad_Kurundwac 10 888.04                  |            |
| Add Delete Gage Name:                               |                                                      |            |
| Measured Rating Curve                               |                                                      |            |
| River:  Obseved Rating C                            |                                                      |            |
| Reach: Stage (m) Flow                               |                                                      |            |
| River Sta:                                          |                                                      |            |
| BS to the reference:                                |                                                      |            |
| Description:                                        |                                                      |            |
| Measured Point Data                                 |                                                      |            |
| Plot OK                                             |                                                      |            |

Figure 12

**Executing the Model** 

With the geometry and flow files established, select **Run/ Unsteady Flow Analysis** from the project window. But before running the model, one final step is required: definition of a plan. The plan specifies the geometry and flow files to be used in the simulation. To define a plan, select **File/New Plan** and You'll be subsequently asked to provide a plan title and a 12 character identifier as depicted in the **Figure 13**.

| r  | 💪 Unsteady Flow Analysis                                                                                                    |   |
|----|----------------------------------------------------------------------------------------------------|---|
| _  | File Options Help                                                                                                    |   |
| n. | Plan : Plan 03 Short ID Plan 03                                                                                                    |   |
|    | Geometry File : Karad_inter                                                                                                    | - |
| I  | Unsteady Flow File : Karad                                                                                                    | • |
|    | Programs to Run     Plan Description :       ✓ Geometry Preprocessor     Karad_Kurundwad Reach FF       ✓ Unsteady Flow Simulation     ✓                |   |
|    | Simulation Time Window       Starting Date:     01JUL2010       Ending Date:     02JUL2010       Ending Time:     0800                                  |   |
|    | Computation Settings<br>Computation Interval: 15 Minute Hydrograph Output Interval: 1 Hour<br>Computation Level Output Detailed Output Interval: 2 Hour | • |
|    | DSS Output Filename: e:\1Karad_Ras\Karad_FF.dss                                                                                                    | æ |
|    | ✓ Mixed Flow Regime (see menu: "Options/Mixed Flow Options")                                                                                            |   |
|    |                                                                                                    |   |
|    | Compute                                                                                                    |   |

Figure 13

To execute the model, ensure that the flow model parameters set properly, and click compute button.

## Viewing the Results

There are several methods available with which to view HEC-RAS output, including cross-section profiles, perspective plots, and data tables. From the project window, select **View/Cross-Sections**.

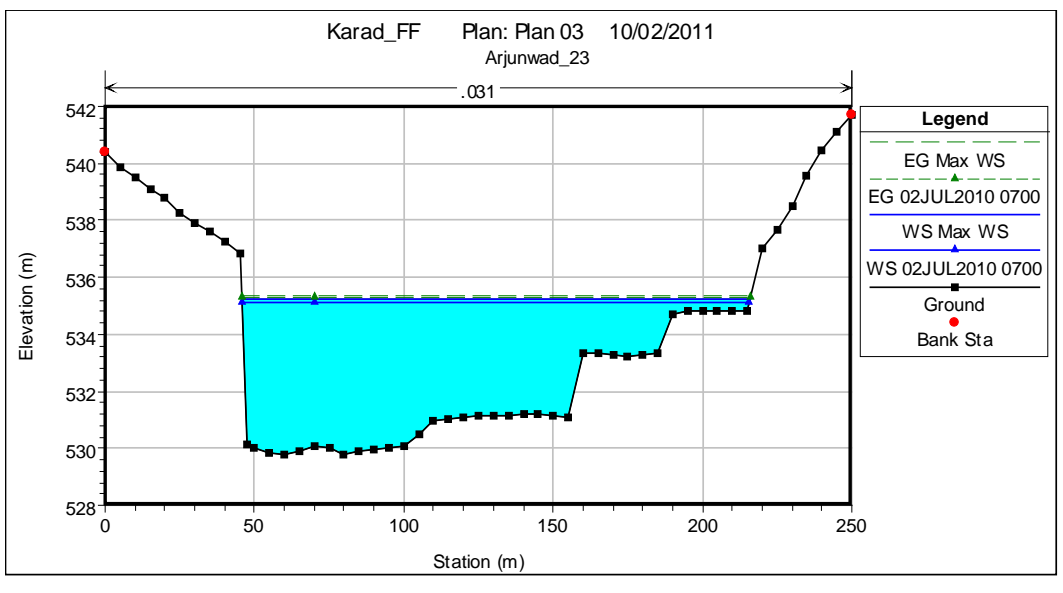

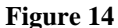

The cross-section view is similar to the one shown when we edited the cross-section data. However, the output view (**Figure 15**) also shows the elevation of the total energy head line (shown in the legend as "EG 02Jul2010 0700"), the water surface ("WS 02Jul2010 0700"). As with the cross-section geometry editor, you can use the

to scroll to other cross-sections. For a profile of the entire reach, select **View/Water Surface Profiles** from the project window.

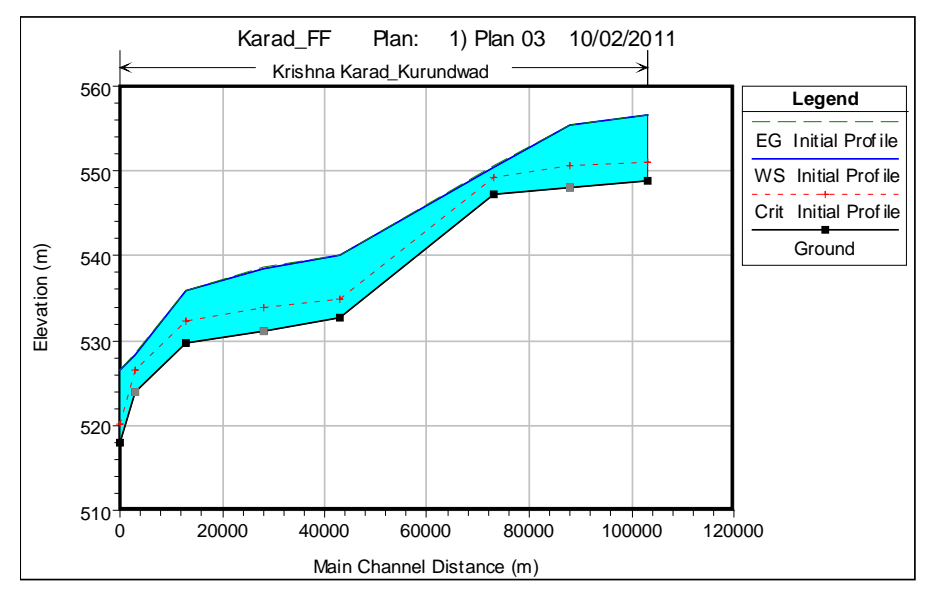

Figure 15

Using the **Options/Zoom In** menu option, you can focus on a particular stretch of reach to see how the water surface relates to structures in the channel such as bridges. Other available options for graphical display of output data include plots of velocity distribution (**View/Cross-Sections/Options/Velocity Distribution**) and pseudo 3D plots (**View/X-Y-Z Perspective Plots**). Spend a little time playing around with some of the display options.

For hydraulic design, it is often useful to know the calculated values of various hydraulic parameters. HEC-RAS offers numerous options for tabular output data display. From project window, choose **View/ Detailed Output Table**. It is to note that the simulated value is  $1674.38 \text{ m}^3$ /s against the actual observed value of  $1674.34 \text{ m}^3$ /s at Kurundwad (**Figure 16**) (X-section\_1)(0800 hrs on 2<sup>nd</sup> July, 2006, i.e, end of simulation period). The simulated water level is 529.37m against observed value of 529.145 m.

| Cross Section Outp                 | ut            |                             |                  |             |          |  |  |  |  |
|------------------------------------|---------------|-----------------------------|------------------|-------------|----------|--|--|--|--|
| File Type Options Help             |               |                             |                  |             |          |  |  |  |  |
| River: Krishna 💌 Profile: Max WS 💌 |               |                             |                  |             |          |  |  |  |  |
| Reach Karad_Kurundwad              | ▼ RS:         | 1 💌                         | 🖡 🕇 🛛 Pla        | an: Plan 03 |          |  |  |  |  |
|                                    | Plan: Plan 03 | Krishna Karad_Kurundwad RS: | 1 Profile: Max V | /S          |          |  |  |  |  |
| E.G. Elev (m)                      | 529.41        | Element                     | Left OB          | Channel     | Right OB |  |  |  |  |
| Vel Head (m)                       | 0.84          | Wt. n-Val.                  |                  | 0.054       |          |  |  |  |  |
| W.S. Elev (m)                      | 529.37        | Reach Len. (m)              |                  |             |          |  |  |  |  |
| Crit W.S. (m)                      | 521.86        | Flow Area (m2)              |                  | 1814.30     |          |  |  |  |  |
| E.G. Slope (m/m)                   | 0.000148      | Area (m2)                   |                  | 1814.30     |          |  |  |  |  |
| Q Total (m3/s)                     | 1674.38       | Flow (m3/s)                 |                  | 1674.38     |          |  |  |  |  |
| Top Width (m)                      | 215.55        | Top Width (m)               |                  | 215.55      |          |  |  |  |  |
| Vel Total (m/s)                    | 0.92          | Avg. Vel. (m/s)             |                  | 0.92        |          |  |  |  |  |
| Max Chl Dpth (m)                   | 11.31         | Hydr. Depth (m)             |                  | 8.42        |          |  |  |  |  |
| Conv. Total (m3/s)                 | 137729.6      | Conv. (m3/s)                |                  | 137729.6    |          |  |  |  |  |
| Length Wtd. (m)                    |               | Wetted Per. (m)             |                  | 218.60      |          |  |  |  |  |
| Min Ch El (m)                      | 518.06        | Shear (N/m2)                |                  | 12.03       |          |  |  |  |  |
| Alpha                              | 1.00          | Stream Power (N/m s)        | 16757.26         | 0.00        | 0.00     |  |  |  |  |
| Froth Loss (m)                     |               | Cum Volume (1000 m3)        |                  |             |          |  |  |  |  |
| C & E Loss (m)                     |               | Cum SA (1000 m2)            |                  |             |          |  |  |  |  |
|                                    |               | Errors, Warnings and Notes  |                  |             |          |  |  |  |  |
|                                    |               |                             |                  |             |          |  |  |  |  |

#### Figure 16

Additional tabular output data can be accessed from the invoking **View/Profile Output Table** (**Figure 17**) from the main project window. Numerous formats and data types can be viewed by selecting different tables from the **Std. Tables** menu.

| orcody now.                                                                 | ,         |         |         |           | ,         |           |           |            |          |           |             |              |
|-----------------------------------------------------------------------------|-----------|---------|---------|-----------|-----------|-----------|-----------|------------|----------|-----------|-------------|--------------|
| 🇰 Profile Output Table - Standard Table 1                                   |           |         |         |           |           |           |           |            |          |           |             |              |
| File Options Std. Tables Locations Help                                     |           |         |         |           |           |           |           |            |          |           |             |              |
| HEC-RAS Plan: Plan 03 River: Krishna Reach: Karad_Kurundwad Profile: Max WS |           |         |         |           |           |           |           |            |          |           | Reload Data |              |
| Reach                                                                       | River Sta | Profile | Q Total | Min Ch El | W.S. Elev | Crit W.S. | E.G. Elev | E.G. Slope | Vel Chnl | Flow Area | Top Width   | Froude # Chl |
|                                                                             |           |         | (m3/s)  | (m)       | (m)       | (m)       | (m)       | (m/m)      | (m/s)    | (m2)      | (m)         |              |
| Karad_Kurundwad                                                             | 10        | Max WS  | 1471.47 | 548.81    | 557.72    |           | 557.78    | 0.000155   | 1.09     | 1350.59   | 272.61      | 0.16         |
| Karad_Kurundwad                                                             | 8.5×      | Max WS  | 1382.30 | 548.01    | 555.92    |           | 555.96    | 0.000087   | 0.85     | 1616.89   | 351.88      | 0.13         |
| Karad_Kurundwad                                                             | 7         | Max WS  | 1297.49 | 547.20    | 551.03    |           | 551.11    | 0.000563   | 1.24     | 1050.02   | 464.48      | 0.26         |
| Karad_Kurundwad                                                             | 6         | Max WS  | 1142.29 | 532.64    | 541.44    |           | 541.50    | 0.000081   | 1.05     | 1085.04   | 146.25      | 0.12         |
| Karad_Kurundwad                                                             | 5.5×      | Max WS  | 1091.81 | 531.21    | 540.34    |           | 540.38    | 0.000066   | 0.91     | 1206.29   | 176.13      | 0.11         |
| Karad_Kurundwad                                                             | 5         | Max WS  | 988.77  | 529.79    | 535.27    |           | 535.40    | 0.000499   | 1.64     | 601.70    | 170.43      | 0.28         |
| Karad_Kurundwad                                                             | 3.×       | Max WS  | 1014.11 | 523.93    | 530.19    |           | 530.30    | 0.000398   | 1.44     | 702.86    | 158.76      | 0.22         |
| Karad_Kurundwad                                                             | 1         | Max WS  | 1674.38 | 518.06    | 529.37    | 521.06    | 529.41    | 0.000148   | 0.92     | 1814.30   | 215.55      | 0.10         |

## Figure 17

The resulting table includes a number of hydraulic parameters, including water surface elevation, head losses, and cross-sectional area. At the bottom of the window, error and notes (if any) resulting from the steady flow computations are shown. As you scroll through the cross-sections, take a look at some of the error messages. For this model, some X-sections have been added as the warning it showed to interpolate cross section.

#### Stability of the model

The vital factors which affect the model stability and numerical accuracy are:

- i) Cross Section Spacing
- ii) Computation time step
- iii) Theta weighting factor
- iv) Solution iterations & tolerances

Cross sections should be placed at representative locations to describe the changes in geometry. Additional cross sections should be added at locations where changes occur in discharge, slope, velocity, and roughness. Cross sections must also be added at levees, bridges, culverts, and other structures. Bed slope plays an important role in cross section spacing. Steeper slopes require more cross sections. Streams flowing at high velocities may require cross sections on the order of 30m or less. Larger uniform rivers with flat slopes may only require cross sections on the order of 300m or more.

Theta is a weighting applied to the finite difference approximations when solving the unsteady flow equations. Theoretically Theta can vary from 0.5 to 1.0. However a practical limit is from 0.6 to 1.0. Theta of 1.0 provides the most stability. Theta of 0.6 provides the most accuracy. The default in RAS is 1.0. Once the model is developed, reduce theta towards 0.6, as long as the model stays stable. The stability problems are due to:

- i) Too large time step.
- ii) Not enough X-sections
- iii) Model goes to critical depth RAS is limited to subcritical flow for unsteady flow simulations. Bad d/s boundary condition (i.e. rating curve or slope for normal depth). Bad X- section properties, commonly caused by: levee options, ineffective flow areas, Manning's n values, etc.

If this happens, note the simulation time when the program either blew up or first started to oscillate. Turn on the "*Detailed Output for Debugging*" option and re-run the program. View the text file that contains the detailed log output of the computations. Locate the simulation output at the simulation time when the solution first started to go bad. Find the river station locations that did not meet the solution tolerances. Then check the data in this general area.

## **Calibration of the Model**

The model can be calibrated by changing the hydraulic parameters. Open *Unsteady flow analysis* > *Options* > *Calculation options and tolerances*. The *theta* (implicit weighing factor) value as shown in figure can be changed from 0.6 to 1 and repeated simulations can be run with changed iterations and Changed Manning's N to validate the actual results (Figure 19). Some Manning's N values have been cited from the literature (Figure

**20**), but the actual values are to be calibrated to have the model match with the real conditions. (Page 81 of Reference Manual). You can also set the initial conditions during simulation and write detailed log output for debugging by clicking options> Output Options as shown in **Figure 19**. You can check data before execution by clicking *Option*> *Check data before execution*.

The present simulation yielded very fitting results as regards discharge, but the water level difference remained at 22cms (529.37m simulated against 529.15m obs). The simulated matching results may be because of the single reach simulation, recent observed X-sections and no other streams joining the reach except at Sangam. Further, this might have accrued due to the exact observed data input at the X-section points.

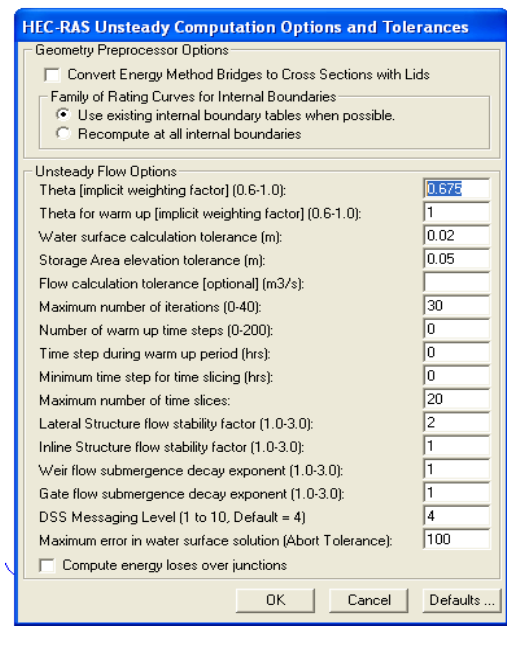

Figure 18

| Set Output Control Option                                                              | IS              |          |
|----------------------------------------------------------------------------------------|-----------------|----------|
| Restart File Options                                                                   |                 |          |
| Write Initial Condition file(s) during simulation                                      |                 |          |
| First file time                                                                        |                 |          |
| <ul> <li>Hours from begining of simulation: 9</li> </ul>                               |                 |          |
| C Fixed Reference: Date:                                                               |                 | Time:    |
| Filename: Karad_FF.p03.DDMMMYYYYY hhmr                                                 | n.rst           |          |
| Second and additional restart files written:<br>Hours between writes (blank for none): |                 |          |
| $\blacktriangleright$ Write Initial Condition file at the end of the simulation        |                 |          |
| Detailed Log Output                                                                    |                 |          |
| Echo input hydrographs                                                                 |                 |          |
| Write parameter options and initial conditions                                         |                 |          |
| Optional specified time window (entire simulation is )                                 |                 | acified) |
| Starting Date:                                                                         | Starting        | Time:    |
| Ending Date:                                                                           | Ending 1        | Limo:    |
| Echo computed hydrographs                                                              |                 | ine. j   |
| Computation Level Output Options                                                       |                 |          |
| Optional specified time window (entire simulation is (                                 | used unless spe | ecified) |
| Starting Date:                                                                         | Starting        | Time:    |
| Ending Date:                                                                           | Ending 1        | Time:    |
| Additional Variables                                                                   |                 |          |
| VS Error                                                                               |                 |          |
| Flow Error                                                                             |                 |          |
| Depth                                                                                  |                 |          |
| Unvert Velecitu in Channel                                                             |                 |          |
|                                                                                        |                 |          |
| Courant in Channel                                                                     |                 |          |
| 🖵 Courant Total                                                                        |                 |          |
| Differential Equation Parts                                                            |                 |          |
|                                                                                        | ок              | Cancel   |
|                                                                                        |                 |          |

Figure 19

Figure 20 (Source- HEC\_RAS Tech Reference Manual)

# References

- 1. HEC-RAS technical reference guide
- 2. Sankhua, R N, (2008, 2009 & 2010), Lecture on HEC\_RAS & Hydraulic modelling, Training courses on Hydroinformatics, ITP, NWA Pune
- 3. Sankhua, R N, (Feb, 2011), Lecture on Dynamic Wave Routing and HEC\_RAS unsteady hydraulic modelling, Training courses on Flood Forecasting Techniques, NWA, Pune
- 4. Sankhua, R N, (May, 2011), Lecture on Dynamic Wave Routing and HEC\_RAS unsteady hydraulic modelling, Training courses on IT in Water Resources, NWA, Pune